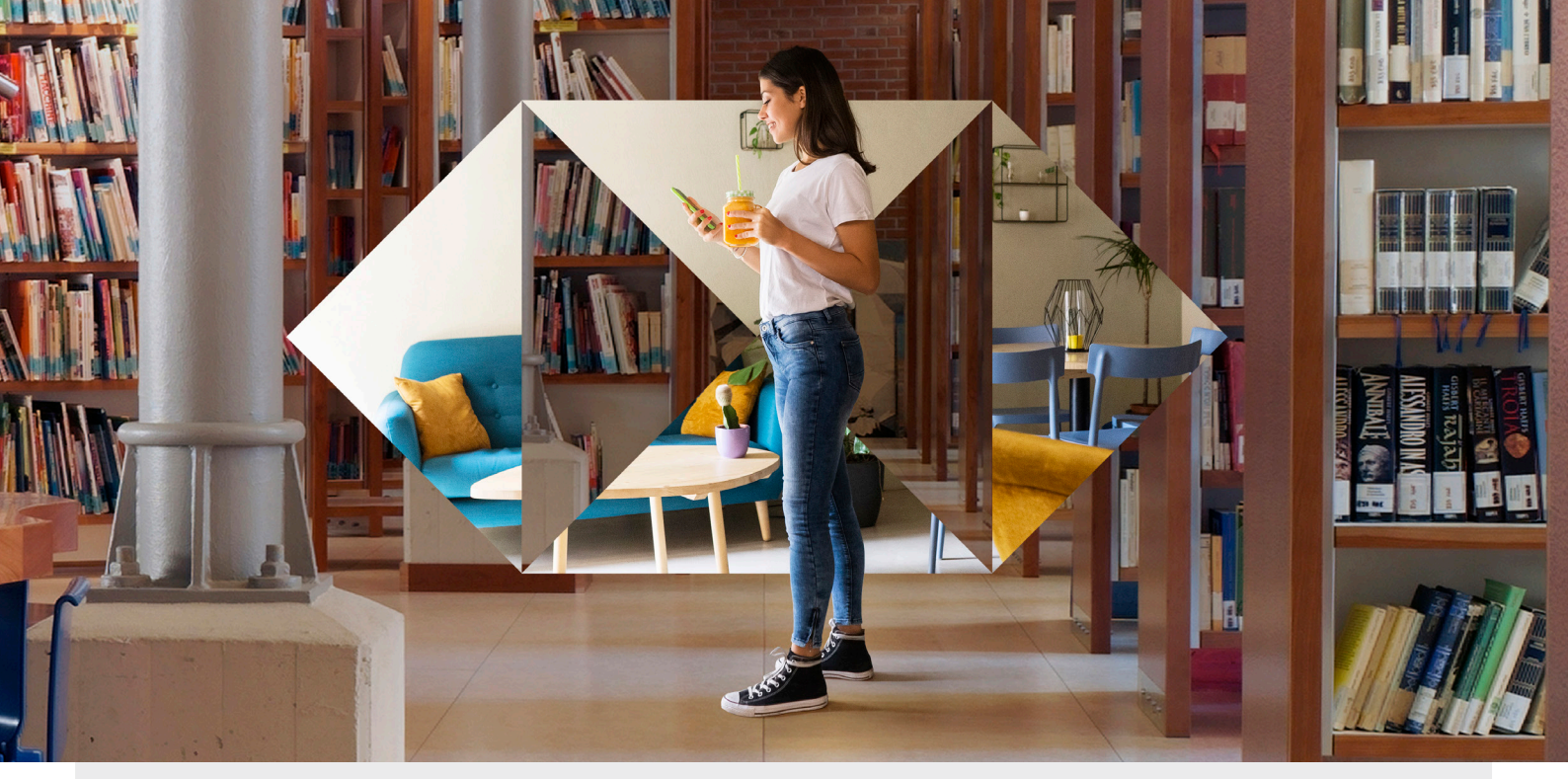

# How to pay for your HSBC Credit Card online

Online payments have never been easier. Just click on one of these channels and follow our step-by-step guide.

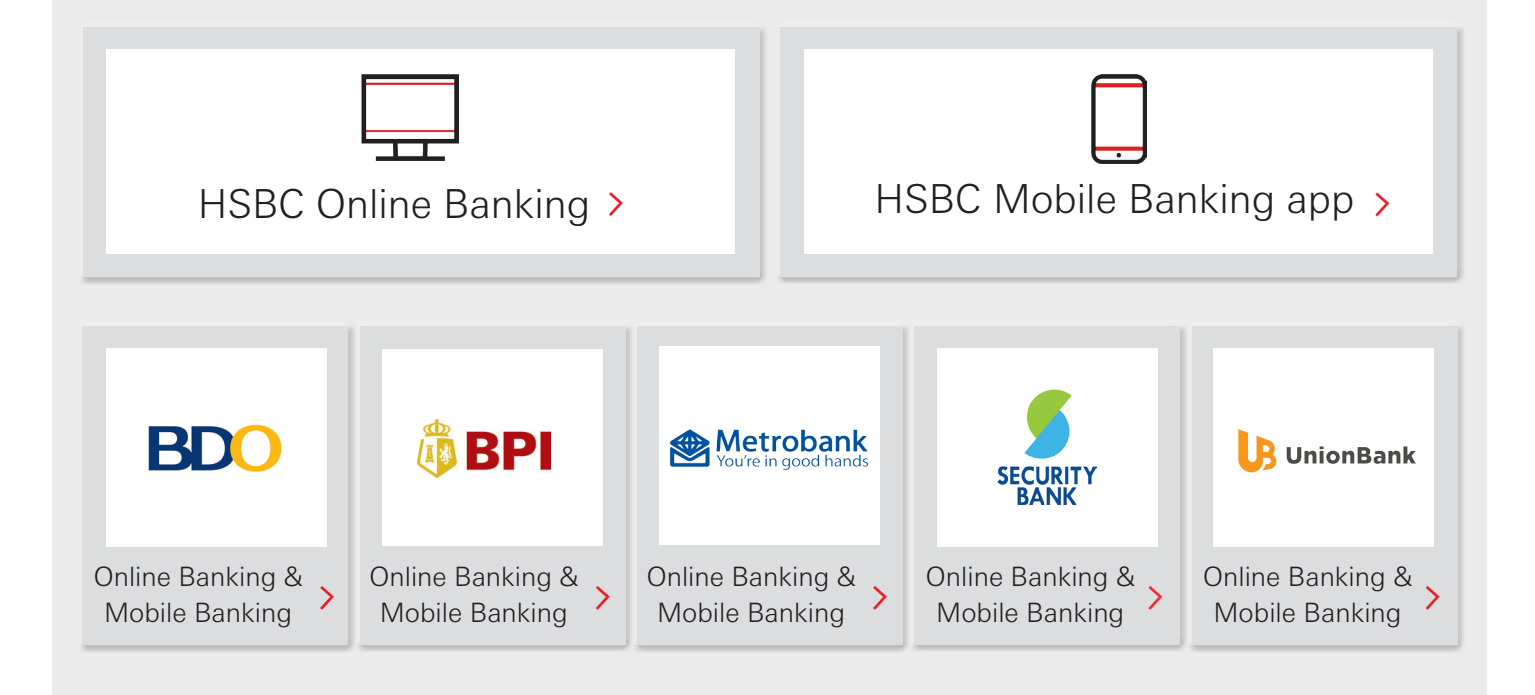

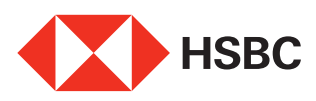

Together we thrive

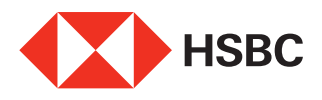

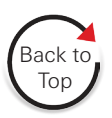

# Pay through HSBC Online Banking

| 4 | 1 |   |
|---|---|---|
|   | 4 | / |

2

5

6

Log in to your acount at <u>https://hsbc.com.ph</u>.

From the **My Banking** menu, click **New** payment or transfer.

3 Choose the account to debit the payment from and the HSBC Credit Card account that will be paid.

4 Enter the payment amount and click **Continue**.

Review the payment details and click **Confirm**.

You will receive a confirmation that payment was successful.

| HSBC Advance                    | My banking<br>Account dashboard                                                                                                    | Offe<br><sub>Get m</sub>         |
|---------------------------------|----------------------------------------------------------------------------------------------------|----------------------------------|
| Account dashboard               | Move Money<br>New payment or transfer<br>My payees<br>Change future-dated<br>transactions                                                                                                    | Glot<br>A<br>Rem<br>View<br>Glob |
| Savings                         | Account Services                                                                                                    |                                  |
| New transaction                 | 0-2-                                                                                                    | 3                                |
| From                            | Philippines<br>Statement Savings Account                                                                                                    |                                  |
| То                              | My accounts My payees New payee                                                                                                    |                                  |
| Account                         | Philippines<br>Platinum Visa<br>XXXXXXXXXX                                                                                                    |                                  |
| Amount                          | PHP Enter amount                                                                                                    |                                  |
| Amount                          | Enter amount Currency Converter                                                                                                    |                                  |
| Your reference ()<br>(optional) | Enter a reference for this payment                                                                                                    |                                  |
| Date                            | Now Later Recurring                                                                                                    |                                  |
|                                 | Continue                                                                                                    |                                  |
|                                 | To Platinum Visa                                                                                                    |                                  |
|                                 | Amount Edit these details                                                                                                    |                                  |
|                                 | Govening Terms & Conditions<br>Transactions and dealings affected by using online banking are subject to the Genera<br>Terms and Conditions and HSBC's general disclaimer and internet privacy tatement<br>All other terms and conditions governing the relevant accounts, transactions, dealing<br>services, products, information, goods, benefits or privleges aball continue to apply<br>hwhere there is any discrepancy, these terms and conditions shall prevail for the<br>purposes of online banking.<br>Please refer to the Terms & Conditions:<br>HSBC Premier Terms & Conditions<br>HSBC Savings Bank Philippines Premier Terms & Conditions<br>HSBC Savings Bank Philippines Advance Terms & Conditions | ıl<br>ıs,<br>but                 |
|                                 |                                                                                                    |                                  |

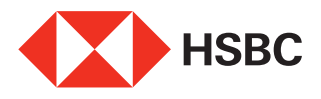

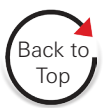

# Pay through HSBC Mobile Banking

1

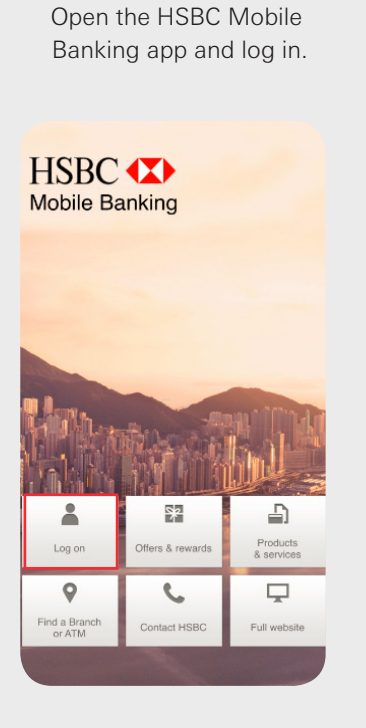

4 Enter the payment amount and click **Continue**.

| From<br>STATEMENT SAVINGS ACCOUNT | >      |
|-----------------------------------|--------|
| РНР                               |        |
| To<br>Select account              | >      |
| PHP 🗸                             | Amount |
| Your reference (optional)         |        |
| Date                              |        |
| Now                               | ~      |
|                                   |        |

**2** From the Main menu, click **New Transaction**.

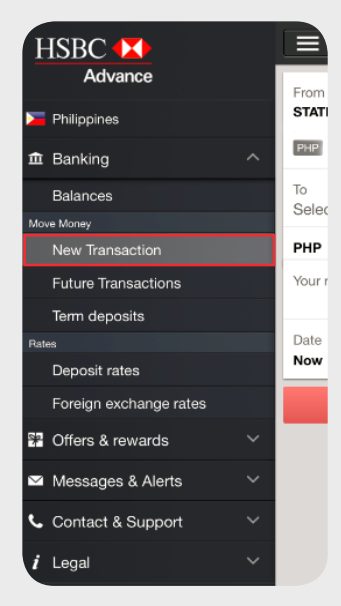

Review the payment details and click **Confirm**.

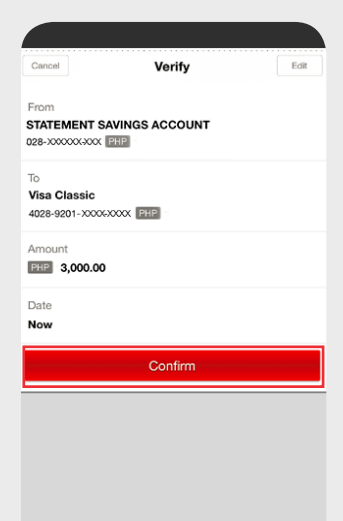

Choose the account to debit the payment from and the HSBC Credit Card account that will be paid.

| From<br>STATEMENT SAVINGS ACCOUNT |        |
|-----------------------------------|--------|
| PHP                               |        |
| To<br>Select account              |        |
| PHP 🗸                             | Amount |
| Your reference (optional)         |        |
| Date                              |        |
| Now                               |        |
| Continue                          |        |
|                                   |        |
|                                   |        |
|                                   |        |
|                                   |        |
|                                   |        |
|                                   |        |

6

You will receive a confirmation that payment was successful.

|                    | Confirm                              | nation                             | Dor        |
|--------------------|--------------------------------------|------------------------------------|------------|
| Trans<br>refer     | saction successfi<br>ence number for | ul. Please make a<br>your records. | note of th |
| From               |                                      |                                    |            |
| STATEMENT          | SAVINGS ACC                          | OUNT                               |            |
| 020-20020          |                                      |                                    |            |
| To<br>Vice Classic |                                      |                                    |            |
| 4028-9201-XX       | XX+XXXXX PHP                         |                                    |            |
| Amount             |                                      |                                    |            |
| PHP 3,000.0        | 0                                    |                                    |            |
|                    |                                      |                                    |            |
| Your reference     | e (optional)                         |                                    |            |
|                    |                                      |                                    |            |
| Date               |                                      |                                    |            |
| Now                |                                      |                                    |            |
| D-(                | umber                                |                                    |            |
| Reference nu       |                                      |                                    |            |

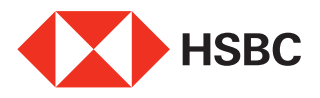

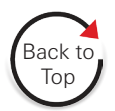

# Pay through **BDO Online Banking or Mobile Banking**

| Enrolling your HSBC Credit Card |
|---------------------------------|
| as biller                       |

- 1 Log in to your BDO Online Banking account at https://online.bdo.com.ph.
- 2 Under the Navigate Menu, click Enrollment, then Company / Biller, then Enroll
- In the Company / Biller Name field, choose HSBC 3 Credit Card. Fill out the remaining information required.
- Under Channels For Enrollment, tick Online 4 Banking. Click Submit.
- Once you receive confirmation of the successful 5 enrollment of your HSBC Credit Card, you may now make payments.

| NAVIGATE             |   |                                                                                         |
|----------------------|---|-----------------------------------------------------------------------------------------|
| My Accounts          | > | Welcome,                                                                                |
| Send Money           | > | Your last login was September 21, 2018, 15:47:2<br>You have 0 invalid login attempt(s). |
| Pay Bills and Reload | > |                                                                                         |
| Enrollment           | > | « влск<br>Company/Biller                                                                |
| More Services        | > | Enroll                                                                                  |
| Profile Settings     | > | View/Edit/Delete Company/Biller                                                         |

| Enrollment Details                                                                    |                                                                              |                                                                           |
|---------------------------------------------------------------------------------------|------------------------------------------------------------------------------|---------------------------------------------------------------------------|
| Company / Biller Name<br>Subscriber Number<br>Subscriber Name<br>Preferred Nickname   | HSBC CREDIT CARD                                                             | V                                                                         |
| Channel For Enrollment                                                                |                                                                              | Automated Teller Machine                                                  |
| *Note: To be able to pay through the Aut<br>enrollment                                | omated Teller Machine (ATM), click "Enrolln                                  | Mobile Banking nent Services" menu bar > "ATM Banking" > "Link/Unlink Com |
| Inrolled Company/Biller is effective imm<br>Disclaimer: Success of each payment is al | diately. You may immediately pay your biller of dependent with the merchant. | r after this enrollment.                                                  |

# Pay through BDO Online Banking

From the Home screen, go to the Navigate menu. 1 Click Pay Bills and Reload, click Bills Payment then click Pay Bills.

| ) | Fill out the required information. On the Pay this  |
|---|-----------------------------------------------------|
|   | Company/ Biller field, select your HSBC Credit Card |
|   | account.                                            |

#### Click Submit.

2

You will receive a confirmation that your payment was successful.

| NAVIGATE             |   | Pay Bills and Reload Bills Payment Pay Bills |
|----------------------|---|----------------------------------------------|
| My Accounts          | > |                                              |
| Send Money           | > | You have 0 invalid login attempt(s).         |
| Pay Bills and Reload | > | BACK<br>Bills Payment                        |
| Enrollment           | > | View Bill Rack                               |
| More Services        | > | Pay Bills                                    |
| Profile Settings     | > | Edit/Cancel Payment                          |
| Mar Onciale Links    |   | View Payment Status                          |

| Payment Details         |                                               |  |
|-------------------------|-----------------------------------------------|--|
| Pay from                | View Balance                                  |  |
| Pay this Company/Biller | Choose One                                    |  |
|                         | Pay a Company/Biller that is not yet enrolled |  |
| Amount                  |                                               |  |
| Remarks                 |                                               |  |
|                         |                                               |  |
|                         |                                               |  |
|                         | Submit                                        |  |
|                         |                                               |  |
|                         |                                               |  |
|                         |                                               |  |
|                         |                                               |  |
|                         |                                               |  |
|                         |                                               |  |
|                         |                                               |  |
|                         |                                               |  |
|                         |                                               |  |

### Pay through BDO Mobile Banking

Open the BDO Mobile app and log in.

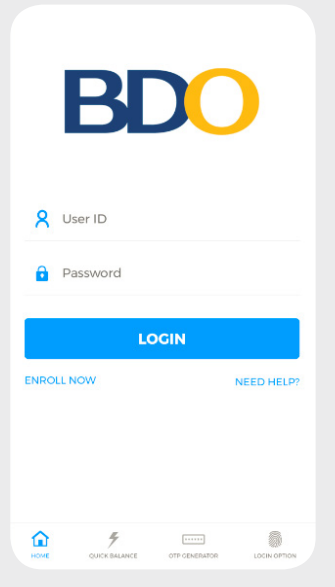

4 Fill out the required information then click Continue.

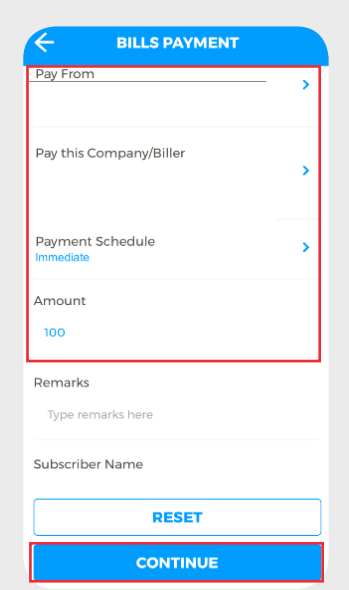

From the Bills Payment menu, click Pay Bills

2

| BILLS PAYMENT                     |   |
|-----------------------------------|---|
| Pay Bills using Deposit Account   |   |
| Pay Bills                         | > |
| Edit/Cancel Payment               | > |
| View Payment Status               | > |
| Pay Bills using Credit Card       |   |
| Charge on Demand                  | > |
| Auto Charge Arrangement           | > |
| View Enrolled Auto Charge Account | > |
| Via QR                            | > |
| View QR Transactions              | > |

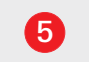

Review the payment details and click Confirm.

| U                                                  |
|----------------------------------------------------|
| Please confirm the                                 |
| details below                                      |
| Company/Biller<br>HSBC CREDIT CARD XXXXX<br>(HSBC) |
| From Account<br>XXXXX                              |
| Amount<br>PHP XXXXX                                |
| Remarks                                            |
| Subscriber Name                                    |
| XXXXX                                              |
| Transaction Type<br>Immediate                      |
| Payment Date<br>06/11/2020                         |
| CANCEL                                             |
| CONFIRM                                            |
|                                                    |

Under the Pay this Company / Biller field, select your enrolled HSBC Credit Card account

3

| 🔶 віці                                                                                                    | LS PAY                                                        | MENT                                      |                              |            |
|----------------------------------------------------------------------------------------------------|---------------------------------------------------------------|-------------------------------------------|------------------------------|------------|
| Pay From                                                                                                    |                                                               |                                           |                              | >          |
| Pay this Company                                                                                                    | y/Biller                                                      |                                           |                              | >          |
| Payment Schedu                                                                                                    | le                                                            |                                           |                              | >          |
| Company/Bille                                                                                                    | er                                                            |                                           |                              | ×          |
|                                                                                                    |                                                               | Billers n<br>enr                          | not requiri<br>oliment       | ing        |
| xxxxx                                                                                                    |                                                               |                                           |                              |            |
| XXXXX                                                                                                    |                                                               |                                           |                              |            |
|                                                                                                    |                                                               |                                           |                              |            |
|                                                                                                    |                                                               |                                           |                              |            |
|                                                                                                    |                                                               |                                           |                              |            |
|                                                                                                    |                                                               |                                           |                              |            |
|                                                                                                    |                                                               |                                           |                              |            |
|                                                                                                    |                                                               |                                           |                              |            |
|                                                                                                    |                                                               |                                           |                              |            |
|                                                                                                    |                                                               |                                           |                              |            |
|                                                                                                    |                                                               |                                           |                              |            |
|                                                                                                    | 6                                                             |                                           |                              |            |
| ou will rec                                                                                                    | <b>6</b>                                                      | a co                                      | nfirn                        | nati       |
| ou will rece                                                                                                    | 6<br>eive                                                     | a co                                      | nfirn                        | nati       |
| ou will reco<br>that you                                                                                                    | 6<br>eive<br>ir pa                                            | a co<br>ymei                              | nfirn<br>nt w                | nati<br>as |
| ວu will reco<br>that you<br>ຣເ                                                                                                    | 6<br>eive<br>ir pa<br>icces                                   | a co<br>ymei<br>ssful                     | nfirn<br>nt w                | nati<br>as |
| ou will reco<br>that you<br>su                                                                                                    | 6<br>eive<br>ir pa<br>icce                                    | a co<br>ymei<br>ssful                     | nfirn<br>nt w                | nati<br>as |
| ou will reco<br>that you<br>su                                                                                                    | 6<br>eive<br>ır pa<br>ıcce:                                   | a co<br>ymei<br>ssful                     | nfirn<br>nt w                | nati<br>as |
| ou will reco<br>that you<br>su                                                                                                    | 6<br>eive<br>Ir pa<br>Icce                                    | a co<br>ymei<br>ssful                     | nfirn<br>nt w                | nati<br>as |
| bu will rec<br>that you<br>su                                                                                                    | 6<br>eive<br>ir pa<br>icce:                                   | a co<br>ymei<br>ssful                     | nfirn<br>nt w                | nati<br>as |
| bu will reco<br>that you<br>su<br>Thank<br>BDO M                                                                                                    | 6<br>eive<br>ur pa<br>ucces                                   | a co<br>ymei<br>ssful                     | nfirn<br>nt w<br>usin        | nati<br>as |
| Du will reco<br>that you<br>Su<br>Thank<br>BDO M                                                                                                    | 6<br>eive<br>Ir pa<br>ucce:                                   | a co<br>ymer<br>ssful                     | nfirn<br>nt w                | nati<br>as |
| Du will reca<br>that you<br>Su<br>Thank<br>BDO M<br>Reference No.                                                                                                    | 6<br>eive<br>ir pa<br>ucce:                                   | a co<br>ymer<br>ssful                     | nfirn<br>nt w                | nati<br>as |
| Du will reco<br>that you<br>Su<br>Thank<br>BDO M<br>Reference No.<br>XXXXX                                                                                                    | 6<br>eive<br>ir pa<br>icce:                                   | a co<br>ymei<br>ssful                     | nfirn<br>nt w<br><b>usin</b> | nati<br>as |
| Du will reca<br>that you<br>Su<br>Thank<br>BDO N<br>Reference No.<br>XXXXX<br>HSBC CREDIT C                                                                                                    | 6<br>eive<br>ir pa<br>icce:<br>(you<br>(obil                  | a co<br>ymer<br>ssful<br>a for f<br>le Ba | nfirn<br>nt w<br>usin        | nati<br>as |
| Thank<br>BDO M<br>Reference No.<br>XXXXX<br>HSBC CREDIT C<br>(HSBC)<br>From Account                                                                                                    | 6<br>eive<br>ir pa<br>icces<br>(you<br>(you<br>(vou           | a co<br>ymer<br>ssful<br>J for J<br>le Ba | nfirn<br>nt w                | nati<br>as |
| Du will rect<br>that you<br>Su<br>Thank<br>BDO M<br>Reference No.<br>XXXXX<br>HSBC CREDIT C<br>(HSBC)<br>From Account                                                                                                    | 6<br>eive<br>ir pa<br>icce:<br>(yot<br>(obil                  | a co<br>ymei<br>ssful<br>u for i<br>le Ba | nfirn<br>nt w                | nati<br>as |
| Du will rect<br>that you<br>Su<br>Thank<br>BDO N<br>Reference No.<br>XXXX<br>HSBC CREDIT C<br>(HSBC)<br>From Account<br>XXXXX                                                                                             | 6<br>eive<br>ir pa<br>icce:<br>(you<br>(obil                  | a co<br>ymei<br>ssful                     | nfirn<br>nt w                | nati<br>as |
| Du will rect<br>that you<br>Su<br>Thank<br>BDO N<br>Reference No.<br>XXXX<br>HSBC CREDIT C<br>(HSBC)<br>From Account<br>PHPI/XXXX<br>Remarks                                                                              | 6<br>eive<br>ir pa<br>icce:<br>(you<br>(you<br>(you<br>(arb)) | a co<br>ymei<br>ssful                     | nfirn<br>nt w                | nati<br>as |
| DU WILL RECO<br>that you<br>SU<br>Thank<br>BDO N<br>Reference No.<br>XXXX<br>HSBC CREDIT C<br>(HSBC)<br>From Account<br>HSBC CREDIT C<br>(HSBC)<br>From Account<br>Amount<br>PHP/XXXX<br>Remarks                          | 6<br>eive<br>ir pa<br>icce:<br>(you<br>(you<br>(you<br>(arb)) | a co<br>ymei<br>ssful                     | nfirn<br>nt w                | nati<br>as |
| DU WILL REC<br>that you<br>SU<br>Thank<br>BDO M<br>Reference No.<br>XXXX<br>HSBC CREDIT C<br>(HSBC)<br>From Account<br>HSBC CREDIT C<br>(HSBC)<br>From Account<br>Mamount<br>PHP/XXXX<br>Remarks<br>Subscriber Nam        | 6<br>eive<br>ir pa<br>icce:<br>(you<br>(obil<br>(<br>arb) >   | a co<br>ymei<br>ssful                     | nfirn<br>nt w                | nati<br>as |
| Du will rect<br>that you<br>St<br>Thank<br>BDO N<br>Reference No.<br>XXXX<br>HSBC CREDIT C<br>(HSBC)<br>From Account<br>Amount<br>pHp/XXXX<br>Remarks<br>Subscriber Nam<br>XXXX                                           | 6<br>eive<br>ir pa<br>icce:<br>(yot<br>tobil                  | a co<br>ymei<br>ssful<br>a for i<br>le Ba | nfirn<br>nt w                | nati<br>as |
| Du will rect<br>that you<br>St<br>Thank<br>BDO N<br>Reference No.<br>XXXXX<br>HSBC CREDIT C<br>(HSBC)<br>From Account<br>Amount<br>pHp/XXXXX<br>Remarks<br>Subscriber Nam<br>pXXXX<br>Immediate<br>Payment Date           | 6<br>eive<br>ir pa<br>icce:<br>(yot<br>tobil                  | a co<br>ymei<br>ssful<br>le Ba            | nfirn<br>nt w                | nati<br>as |
| DU Will rec<br>that you<br>SU<br>Thank<br>BDO N<br>Reference No.<br>XXXX<br>HSBC CREDIT C<br>(HSBC)<br>From Account<br>Amount<br>PHP/XXXX<br>Remarks<br>Subscriber Nam<br>XXXX<br>Immediate<br>Payment Date<br>of/II/2020 | 6<br>eive<br>ir pa<br>icce:<br>(yot<br>(obil<br>(<br>ard) >   | a co<br>ymei<br>ssful                     | nfirn<br>nt w                | nati<br>as |

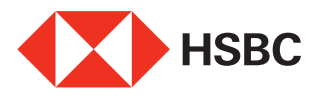

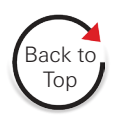

# Pay through **BPI Online Banking or Mobile Banking**

| Enrolling your HSBC Credit Card                                                                                                    | ∰ BPI                                                                                                    |                                                                                                    |                                                                                                    |
|----------------------------------------------------------------------------------------------------|----------------------------------------------------------------------------------------------------|----------------------------------------------------------------------------------------------------|----------------------------------------------------------------------------------------------------|
| as biller                                                                                                    | Home<br>My Accounts                                                                                                    | Accounts                                                                                                    | Checkbooks                                                                                                    |
| Log in to your BPI Online Banking account at<br>https://bpiexpressonline.com                                                                                                    | Transfer Money Payments/Load                                                                                                    | Manage My Accounts<br>My Statements                                                                                                    | Reorder Checkbook<br>Stop Payment Order                                                                                                    |
|                                                                                                    | Investments                                                                                                    | Remittance Services                                                                                                    | Cards                                                                                                    |
| From the Home menu, choose <b>Other Services</b> . Under <b>Recipients</b> , click <b>Manage Recipients</b> .                                                                                                    | Maintenance<br>Other Services                                                                                                    | Inquiry on Incoming Remittance                                                                                                    | Card Control                                                                                                    |
| Choose Add New Recipient.                                                                                                    |                                                                                                    | Branch Services BPI Express Assist (BEA)                                                                                                    | Recipients Manage Recipients                                                                                                    |
|                                                                                                    |                                                                                                    |                                                                                                    |                                                                                                    |
| <ul> <li>Fill out the details as required:</li> <li>under the Recipients field, select and click Billers.</li> <li>on the Billers field, select and click Hongkong &amp; Shanghai Banking Co.</li> <li>on the Reference Number field, input your HSBC Credit Card number</li> </ul> | Enroll Recipients Step 1 of 3 - Fill in the details  Recipient Biller HONGKONG & SHANGHAI BANKING CO   HKBVSA Reference Number                                                                                                    |                                                                                                    |                                                                                                    |
| Click <b>Next</b> . Review the details and click <b>Confirm</b> .                                                                                                    |                                                                                                    |                                                                                                    |                                                                                                    |
| Input the One-Time Password sent to your mobile phone.                                                                                                    | Cancel Clear Fie                                                                                                    | lds                                                                                                    | Next                                                                                                    |
| Once you receive confirmation of the successful<br>enrollment of your HSBC Credit Card, you may now<br>make payments.                                                                                                    | Enroll Recipients Step  Enrollment was s Confirmation Date & T Confirmation Number Recipient: Billers Biller: HONGKONG & SH Reference Number: XXXXX The details above have be                                                                                                    | 3 of 3 - Enrollment was successfull successfull ime: XXXXX XXXXX ANGHAI BANKING CO   HKBVSA                                                                                                    | Done                                                                                                    |
|                                                                                                    | <ul> <li>Enrolling your HSBC Credit Card as biller</li> <li>Log in to your BPI Online Banking account at https://bpiexpressonline.com.</li> <li>From the Home menu, choose Other Services. Under Recipients, click Manage Recipients.</li> <li>Choose Add New Recipient.</li> <li>Fill out the details as required: <ul> <li>under the Recipients field, select and click Billers.</li> <li>on the Billers field, select and click Hongkong &amp; Shanghai Banking Co.</li> <li>on the Reference Number field, input your HSBC Credit Card number</li> </ul> </li> <li>Click Next. Review the details and click Confirm.</li> <li>Input the One-Time Password sent to your mobile phone.</li> </ul> <li>Once you receive confirmation of the successful enrollment of your HSBC Credit Card, you may now make payments.</li> | Enrolling your HSBC Credit Card<br>as biller<br>Log in to your BPI Online Banking account at<br>https://bpiexpressonline.com.<br>From the Home menu, choose Other Services. Under<br>Recipients, click Manage Recipients.<br>Choose Add New Recipient.<br>Fill out the details as required:<br>- under the Recipients field, select and click Billers.<br>- on the Billers field, select and click Hongkong &<br>Shanghai Banking Co.<br>- on the Reference Number field, input your HSBC<br>Credit Card number<br>Click Next. Review the details and click Confirm.<br>Input the One-Time Password sent to your mobile phone.<br>Once you receive confirmation of the successful<br>enrollment of your HSBC Credit Card, you may now<br>make payments.<br>- The details alove face face<br>- Under the Successful<br>enrollment of your HSBC Credit Card, you may now<br>make payments.<br>- The details alove face face<br>- Under the Successful<br>enrollment of your HSBC Credit Card, you may now<br>- Confirmation Number<br>- Confirmation Number | Enrolling your HSBC Credit Card as biller Log in to your BPI Online Banking account at https://bpiexpressonline.com. From the Home menu, choose Other Services. Under Recipients, click Manage Recipients. Choose Add New Recipient. Fill out the details as required: <ul> <li>under the Recipients field, select and click Billers.</li> <li>on the Billers field, select and click Hongkong &amp; Shanghai Banking Co.</li> <li>on the Reference Number field, input your HSBC Credit Card number</li> <li>Click Next. Review the details and click Confirm.</li> <li>Input the One-Time Password sent to your mobile phone.</li> </ul> Once you receive confirmation of the successful enrollment of your HSBC Credit Card, you may now make payments. The dual down have been used to your may now make payments. |

# Pay through BPI Online Banking

- From the main menu, select Payments / Load then 1 click Pay Bills.
  - Fill out the information required. On the Pay to field, select your HSBC Credit Card account.

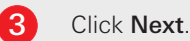

2

| Amount to pay PHE 0.00 |
|------------------------|
| Pavin                  |
| Select biller          |
| Frequency              |
| Now                    |
| Notes                  |
| Enter notes (optional) |
| Cancel Dear Paids      |
| Cancel Clear Paids     |

Pay Bills

Load Prepair Step 1 of 3 - Fill in the details

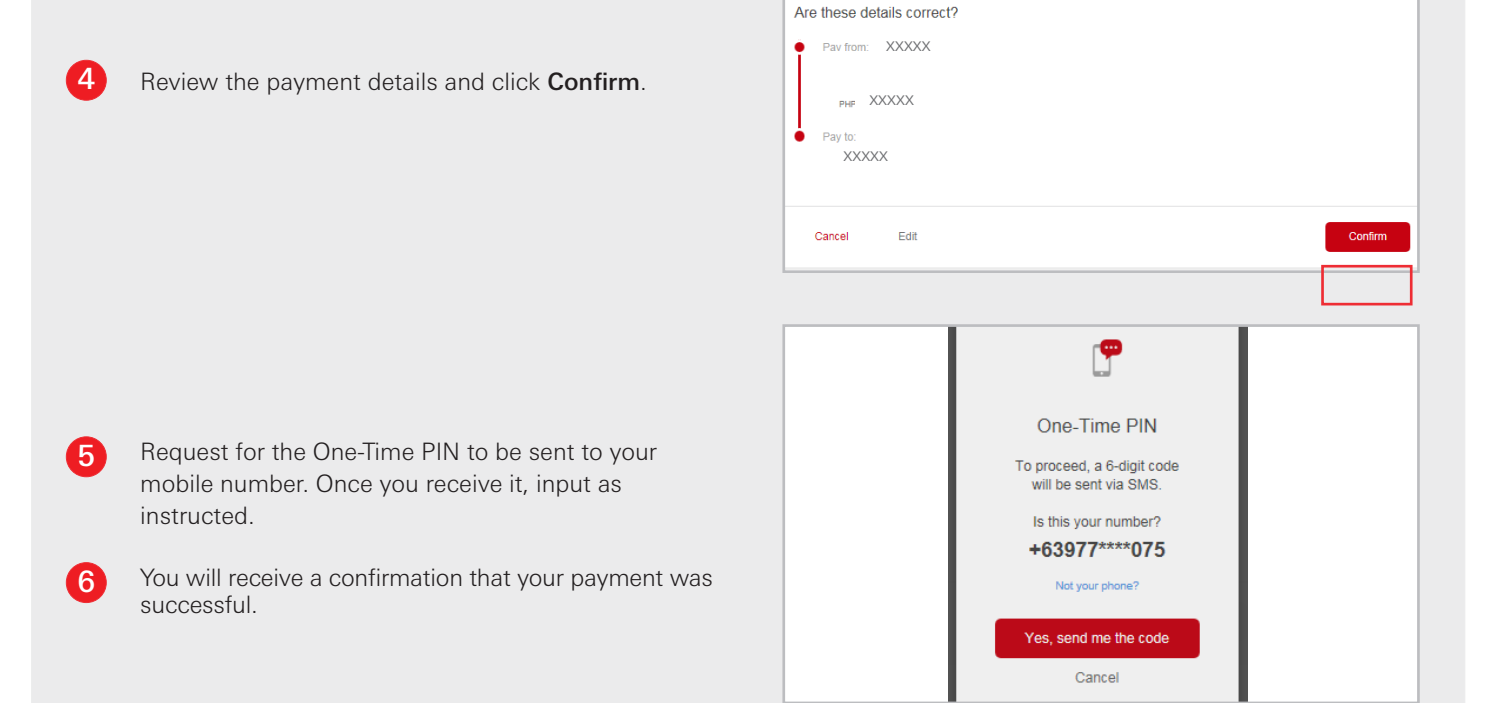

# Pay through BPI Mobile Banking

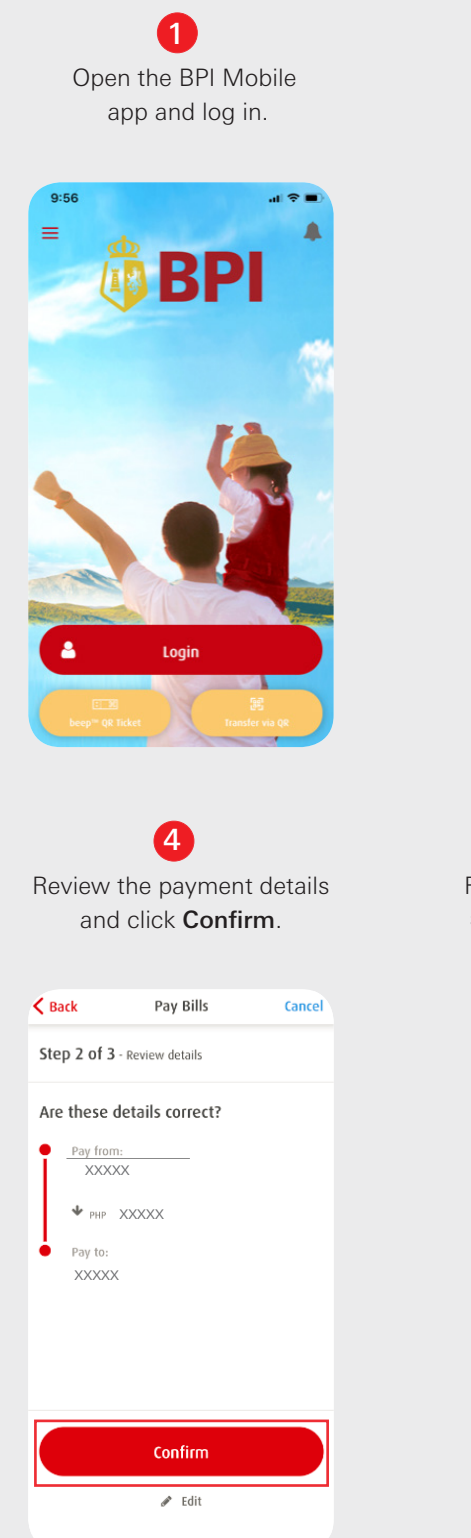

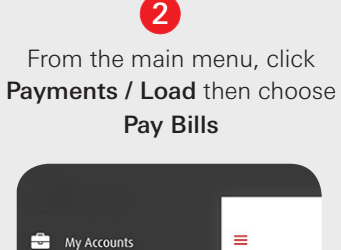

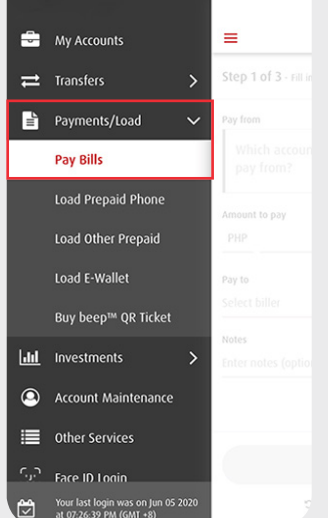

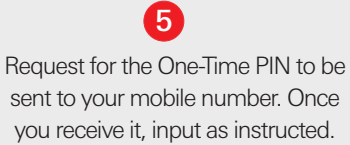

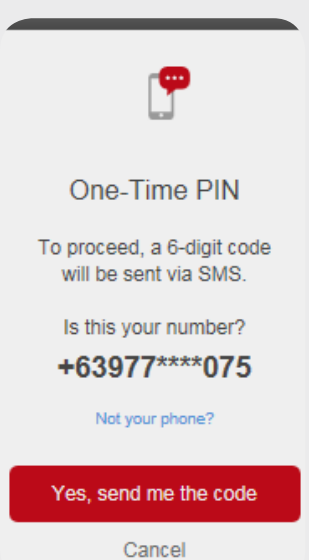

## 3

Fill out the required information. On the Pay To field, select your HSBC Credit Card account. Click Next.

| Ctor            |                                                                                                    |                      |
|-----------------|----------------------------------------------------------------------------------------------------|----------------------|
| step            | <b>1 of 3</b> - Fill in the details                                                                                                    |                      |
| Pav fr          | rom                                                                                                    |                      |
|                 |                                                                                                    |                      |
| D               | hich account would you like<br>av from?                                                                                                    | to                   |
|                 | 5y 1101111                                                                                                    |                      |
| Amou            | unt to pay                                                                                                    |                      |
| PHF             | )                                                                                                    | 0.00                 |
|                 |                                                                                                    |                      |
| Pay to          | D                                                                                                    |                      |
| Seleo           | ct biller                                                                                                    |                      |
| Notes           | 5                                                                                                    |                      |
| Enter           | r notes (optional)                                                                                                    |                      |
|                 |                                                                                                    |                      |
|                 |                                                                                                    |                      |
|                 |                                                                                                    |                      |
|                 |                                                                                                    |                      |
|                 |                                                                                                    |                      |
| ou              | 6<br>will receive a confi<br>that your payment                                                                                                    | irmat<br>was         |
| ou              | 6<br>will receive a confi<br>that your payment<br>successful.                                                                                                    | irmat<br>was         |
| ou              | 6<br>will receive a confi<br>that your payment<br>successful.                                                                                                    | rmat<br>was          |
| ou<br>=         | 6<br>will receive a confi<br>that your payment<br>successful.<br>Pay Bills                                                                                                    | rmat<br>was          |
| ou<br>≡<br>Step | 6<br>will receive a confi<br>that your payment<br>successful.<br>Pay Bills                                                                                                    | irmat<br>was         |
| OU<br>≡<br>Step | 6<br>will receive a confi<br>that your payment<br>successful.<br>Pay Bills<br>o 3 of 3 - Bills payment was success                                                                                                    | irmat<br>was         |
| OU<br>≡<br>Step | 6<br>will receive a confi<br>that your payment<br>successful.<br>Pay Bills<br>o 3 of 3 - Bills payment was success<br>Pay from:<br>XXXXX                                                                                                    | irmat<br>was         |
| ou<br>≡<br>Ster | 6<br>will receive a confi<br>that your payment<br>successful.<br>Pay Bills<br>o 3 of 3 - Bills payment was success<br>Pay from:                                                                                                    | irmat<br>was         |
| ou<br>≡<br>Step | 6<br>will receive a confi<br>that your payment<br>successful.<br>Pay Bills<br>a 3 of 3 - Bills payment was success<br>Pay from:<br>XXXXX                                                                                                    | irmat<br>was         |
| ou<br>≡<br>Ster | 6<br>will receive a confit<br>that your payment<br>successful.<br>Pay Bills<br>a 3 of 3 - Bills payment was success<br>Pay from:<br>XXXXX<br>Pay from:<br>XXXXX<br>Pay from:<br>XXXXX                                                                                                    | irmat<br>was         |
| ou<br>≡<br>Step | 6<br>will receive a confit<br>that your payment<br>successful.<br>Pay Bills<br>Pay fom:<br>XXXXX<br>Pay fom:<br>XXXXX<br>Pay to:<br>XXXXX                                                                                                    | irmat<br>was         |
| ou<br>≡<br>Step | 6<br>will receive a confit<br>that your payment<br>successful.<br>Pay Bills<br>Pay form:<br>xxxxx<br>Peills payment was success<br>Pay from:<br>xxxxx<br>Peille XXXXX<br>Pay to:<br>xXXXX<br>✓ One-Time PIN accepted                                                                                                    | irmat<br>was         |
| ou<br>≡<br>Step | 6         will receive a confit         that your payment         successful.         Pay Bills         a of 3 - Bills payment was success         Pay from:         XXXXX         Pay from:         XXXXX         Pay tro:         XXXXX         Pay to:         XXXXX         Image: Non-Time PIN accepted         Bills payment was successed                                | irmat<br>was         |
| Step            | 6         will receive a confit         that your payment         successful.         Pay Bills         a of 3 - Bills payment was success         Pay from:         XXXXX         Pay trom:         XXXXX         Pay to:         XXXXX         ✓ One-Time PIN accepted         Bills payment was success         Confirmation Date 6 Time: Tuesday, 2020, 013-90 PM (GMT + 8) | ivut<br>was          |
| ou<br>≡<br>Step | 6<br>will receive a confit<br>that your payment<br>successful.<br>Pay Bills<br>→ 3 of 3 - Bills payment was success<br>Pay from:<br>XXXX<br>+ PHP XXXXX<br>Pay to:<br>XXXXX<br>- One-Time PIN accepted<br>Bills payment was success<br>Confirmation Date & Time: Tuesday,<br>2020, 0139-00 PM (GMT + 8)<br>Confirmation Number:                                                 | ivwas                |
| ou<br>≡<br>Step | 6<br>will receive a confit<br>that your payment<br>successful.<br>Pay Bills<br>> 3 of 3 - Bills payment was success<br>Pay from:<br>XXXXX<br>◆ PHP XXXXX<br>Pay to:<br>XXXXX<br>◆ One-Time PIN accepted<br>Bills payment was successas<br>Confirmation Date & Time: Tuesday,<br>2020; 01:39:00 PM (GMT + 8)<br>Confirmation Number:                                             | irmat<br>was<br>fult |
| ou<br>Step      | 6<br>will receive a confit<br>that your payment<br>successful.<br>Pay Bills<br>> 3 of 3 - Bills payment was success<br>Pay from:<br>XXXX<br>P PHP XXXXX<br>P PHP XXXXX<br>Pay to:<br>XXXXX<br>✓ One-Time PIN accepted<br>Bills payment was success<br>Confirmation Date & Time: Tuesday,<br>2020; 01:39:00 PM (GMT +8)<br>Confirmation Number:                                  | irmat<br>was<br>ful! |
| ou<br>Ster      | €<br>will receive a confit<br>that your payment<br>successful.<br>Pay Bills<br>a of of 3 - Bills payment was success<br>Pay from:<br>XXXXX<br>Pay to:<br>XXXXX<br>Confirme PIN accepted<br>Bills payment was success<br>Confirmation Date & Time: Tuesday,<br>2020; 01:39:00 PM (GMT +8)<br>Confirmation Number:                                                                | ful!                 |

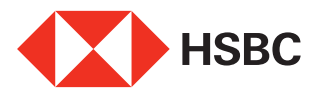

as biller

the + sign.

1

2

3

4

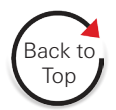

# Pay through Metrobank Online Banking or Mobile Banking

| Metrobank<br>You're in good hands | Contacts                       | 12:33:26 PM Wed, 24 June 2020<br>PHILIPPINE STANDARD TIME |
|-----------------------------------|--------------------------------|-----------------------------------------------------------|
| Dashboard                         | ACCOUNTS BILLERS LOAD PRODUCTS | PSBANK /                                                  |
| Accounts                          |                                |                                                           |
| 1 Deposits                        | MW Manila Water MANILA WATER   | Bank Name PSBANK                                          |
| Investments                       |                                | Account Number 123456789                                  |
| UITE                              | PRIMEWATER PRIMEWATER          | Account First Name Janezza                                |
| Washb Massar                      | CB CTBC BANK SALSTRE           | Account Last Name                                         |
| weath Manager                     |                                | Email Address                                             |
| User Preferences & Settings       | PL PSBank Loans                | Shortcute                                                 |
| Settings                          |                                | Shortcuts                                                 |
| Contacts                          | a aby                          |                                                           |
| Inbox                             |                                | Send Money                                                |
| a lassut                          | Cs Cebu steelz CEBU STEEL CO   | _                                                         |

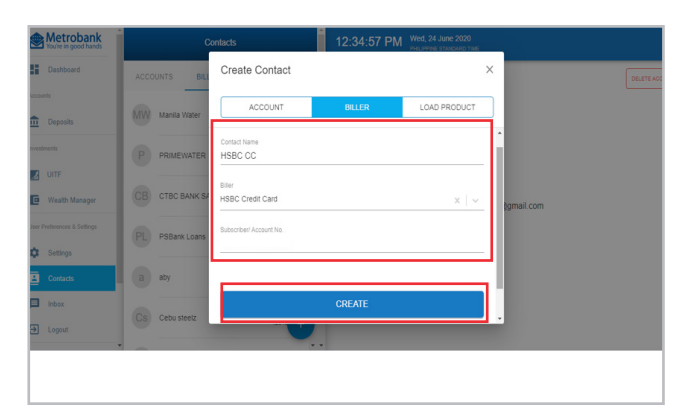

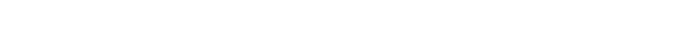

Fill out the required information and click Create.

() Enrolling your HSBC Credit Card

Through Metrobank Online

https://onlinebanking.metrobank.com.ph.

From the Dashboard, click Contacts then click on

Log in to Metrobank Online at

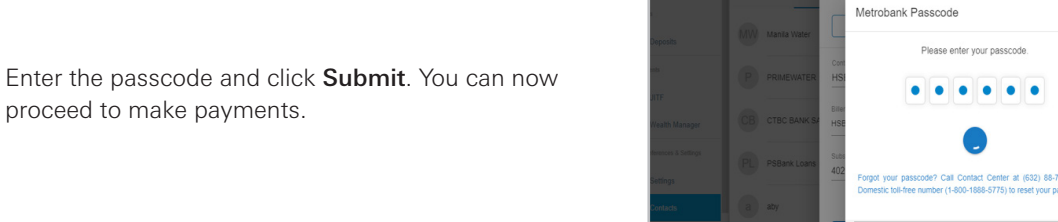

#### Through the Metrobank Mobile App

**1** Open the Metrobank Mobile App and log in.

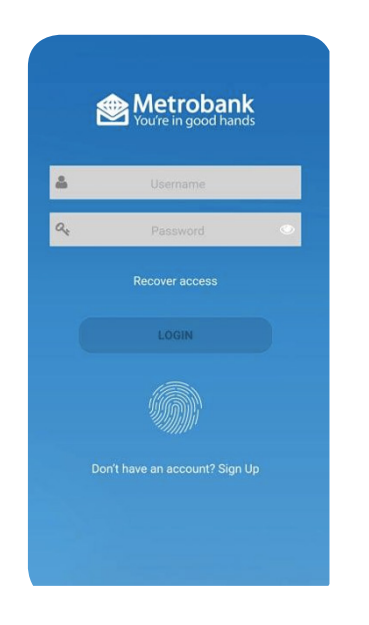

From the **Menu** panel, tap **My Bills**.

2

|         | Metrobank<br>You're in good hands | gout              |
|---------|-----------------------------------|-------------------|
| C       |                                   | +                 |
|         | ezza Verdad                       | <sup>2РМ</sup> 48 |
| C       | MY ACCOUNTS                       | 0.00              |
| $\odot$ | MY PEERS                          |                   |
|         | MY BENEFICIARIES                  | :                 |
|         | MY BILLS                          | .13               |
| (       | CARDLESS WITHDRAWAL               | 7.13              |
| 110     | REAL TIME DEBIT                   | :                 |
| 盦       | TRANSFER TO OTHER BANK            | 00)               |
| ~//     | REQUESTS (2)                      | .00)              |
| \$      | FOREX RATES                       | :                 |
|         | CAR LOAN                          | 20                |
|         |                                   | .20               |

**3** Under **Enrolled Billers**, tap **+ sign**.

| ≡ My Bills                      | Logout |
|---------------------------------|--------|
| Enrolled Billers                | •      |
| Q                               |        |
| Bantay Bata<br>Bantay Bata      | :      |
| BDO Credit Card<br>Credit Cards | :      |
| CTBC BANK SALSTRETCH            | :      |

#### 5

Fill out the required information and tap **Save**. You can now proceed to make payments.

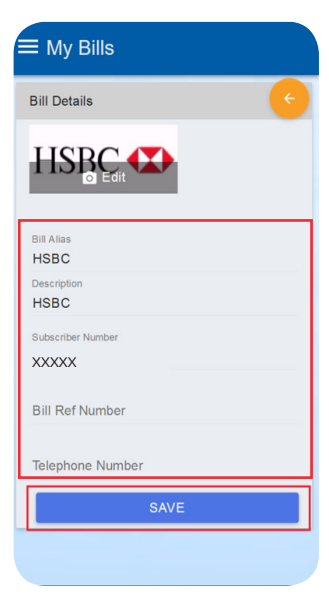

# CTBC BARK SALSTRETCH EQUICOM SAVINGS EQUICOM SAVINGS ICC-Bayantel Telecommunication LOAD MORE One-Time Payment Pay any non-enrolled bill instantly. PAY

4

Under Biller Search, search and select HSBC.

| ≡ My Bills                        |   |
|-----------------------------------|---|
| Please search and select a biller | ¢ |
| Biller Search                     |   |
| Q HSBC                            |   |
| HSBC                              | > |
| Credit Cards                      |   |
|                                   |   |
|                                   |   |
|                                   |   |
|                                   |   |
|                                   |   |
|                                   |   |
|                                   |   |

# Pay through Metrobank Online

- Log in to your Metrobank Online account at https://onlinebanking.metrobank.com.ph.
- From the **Dashboard** tap **Contacts**, then click on **Billers**.
- Select **HSBC** and tap the **Pay Bills** icon.

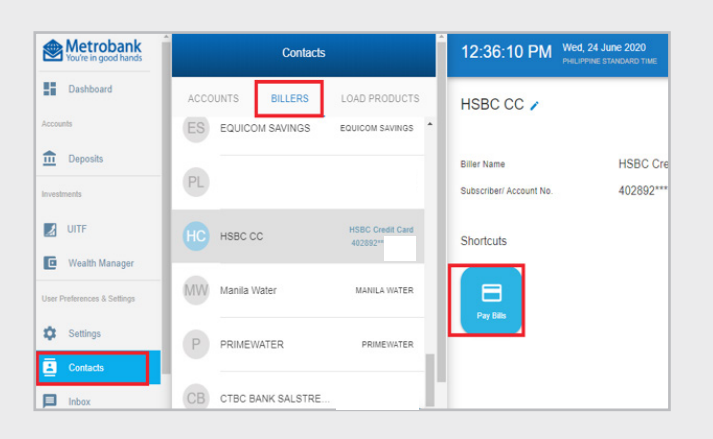

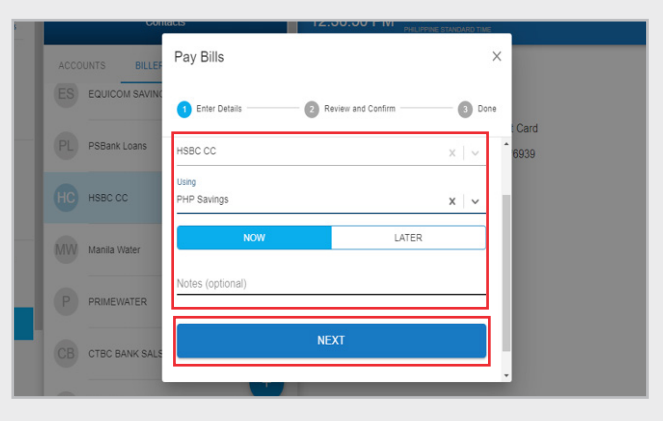

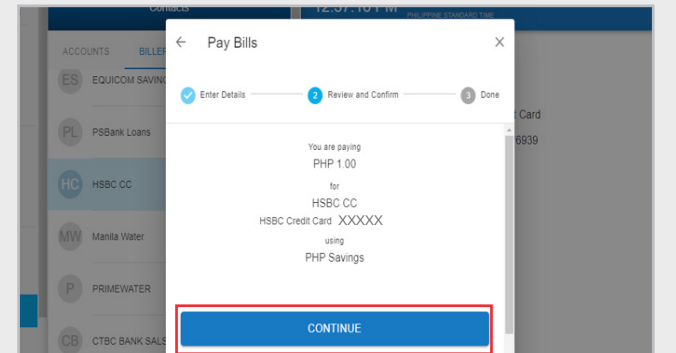

Fill-out the required information and click Next.

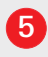

1

2

3

4

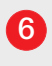

Enter your passcode and click Submit.

You will receive a confirmation that your payment was successful.

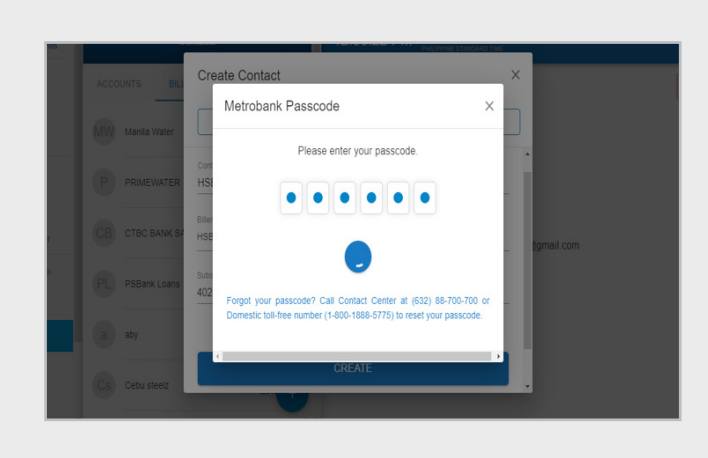

# Pay through the Metrobank Mobile App

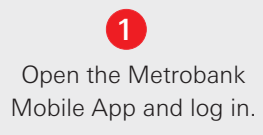

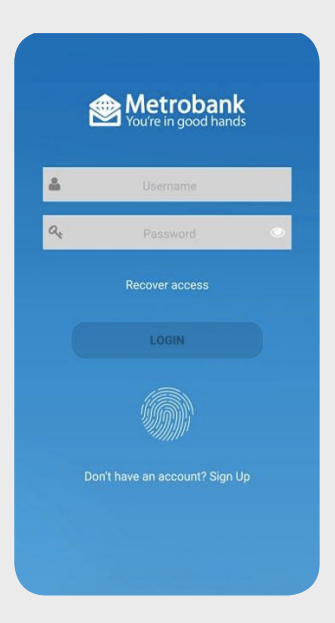

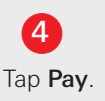

| ≡ My Bills                                   | Logout     |
|----------------------------------------------|------------|
| Enrolled Billers                             | Ŧ          |
| Q, Search                                    |            |
| Bantay Bata<br>Bantay Bata                   | :          |
| BDO Credit Card<br>Credit Cards              | :          |
| CTBC BANK SALSTRETCH<br>CTBC BANK SALSTRETCH | :          |
| EQUICOM SAVINGS<br>EQUICOM SAVINGS           | :          |
|                                              | PAY :      |
| LOAD MORE                                    |            |
| One-Time Payment                             |            |
| Pay any non-enrolled bill instantly          | <i>ı</i> . |

From the menu panel, tap **My Bills**.

|         | Metrobank<br>You're in good hands | gout            |
|---------|-----------------------------------|-----------------|
| Jane    | ezza Verdad 🍡                     | +<br>2РМ<br>.48 |
| C       | MY ACCOUNTS                       | 0.00            |
| $\odot$ | MY PEERS                          |                 |
|         | MY BENEFICIARIES                  | :               |
|         | MY BILLS                          | .13             |
| C       | CARDLESS WITHDRAWAL               | 7.13            |
| 110     | REAL TIME DEBIT                   | :               |
| 盦       | TRANSFER TO OTHER BANK            | 00)             |
| ~//     | REQUESTS (2)                      | .00)            |
| \$      | FOREX RATES                       | :               |
|         | CAR LOAN                          | 200             |
|         |                                   | .20             |

Choose the source account for your payment.

5

| ≡ My Bill                 | s                             |        |
|---------------------------|-------------------------------|--------|
| Please sele<br>your payme | ect the source accour<br>ent. | nt for |
| Current & Sa              | avings                        |        |
| Q                         |                               |        |
| Available<br>Balance      | PHP                           | >      |
| Available<br>Balance      | Digital Account 310           | >      |
| Available<br>Balance      | ET 730                        | >      |
| C Merobark<br>bit         | Nezza                         |        |

3 Select **HSBC** from your Enrolled Biller list.

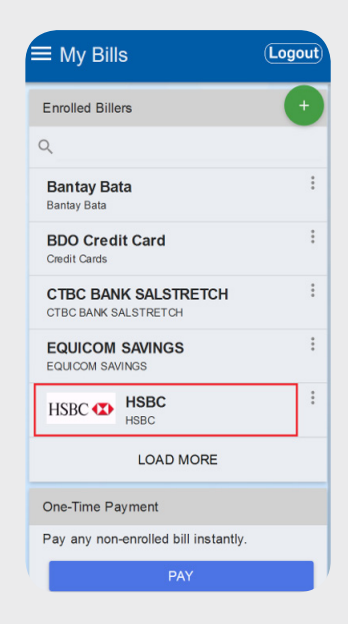

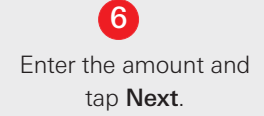

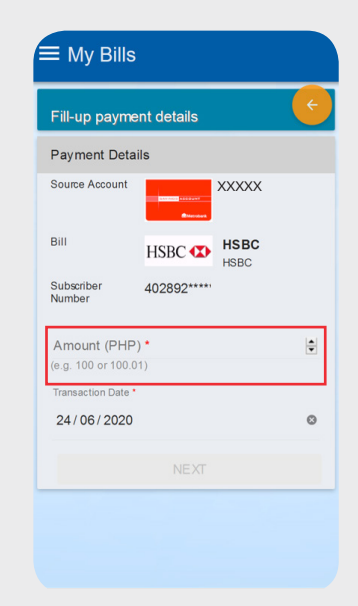

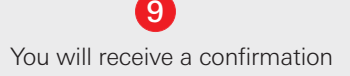

Review the payment details

#### and click Submit.

| Ple<br>inf<br>Click<br>all in | case ensure all<br>formation is correct.<br>ing the "Submit button means that you have validated<br>formation and confirms it to be correct. |
|-------------------------------|----------------------------------------------------------------------------------------------------|
| Payment Con                   | firmation                                                                                                    |
| Source Account                | XXXXX                                                                                                    |
| Bill                          | HSBC<br>HSBC                                                                                                    |
| Subscriber<br>Number          | 402892*****                                                                                                    |
| Amount                        | PHP 10.00                                                                                                    |
| Remarks                       |                                                                                                    |
|                               | SUBMIT                                                                                                    |

#### and click Submit.

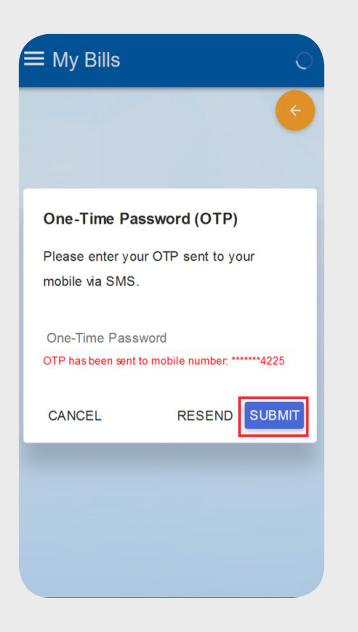

that your payment was successful.

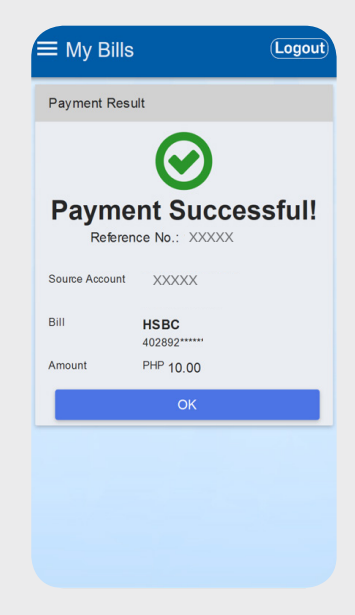

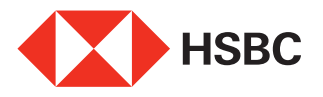

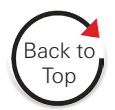

# Pay through Security Bank Online Banking or Mobile Banking

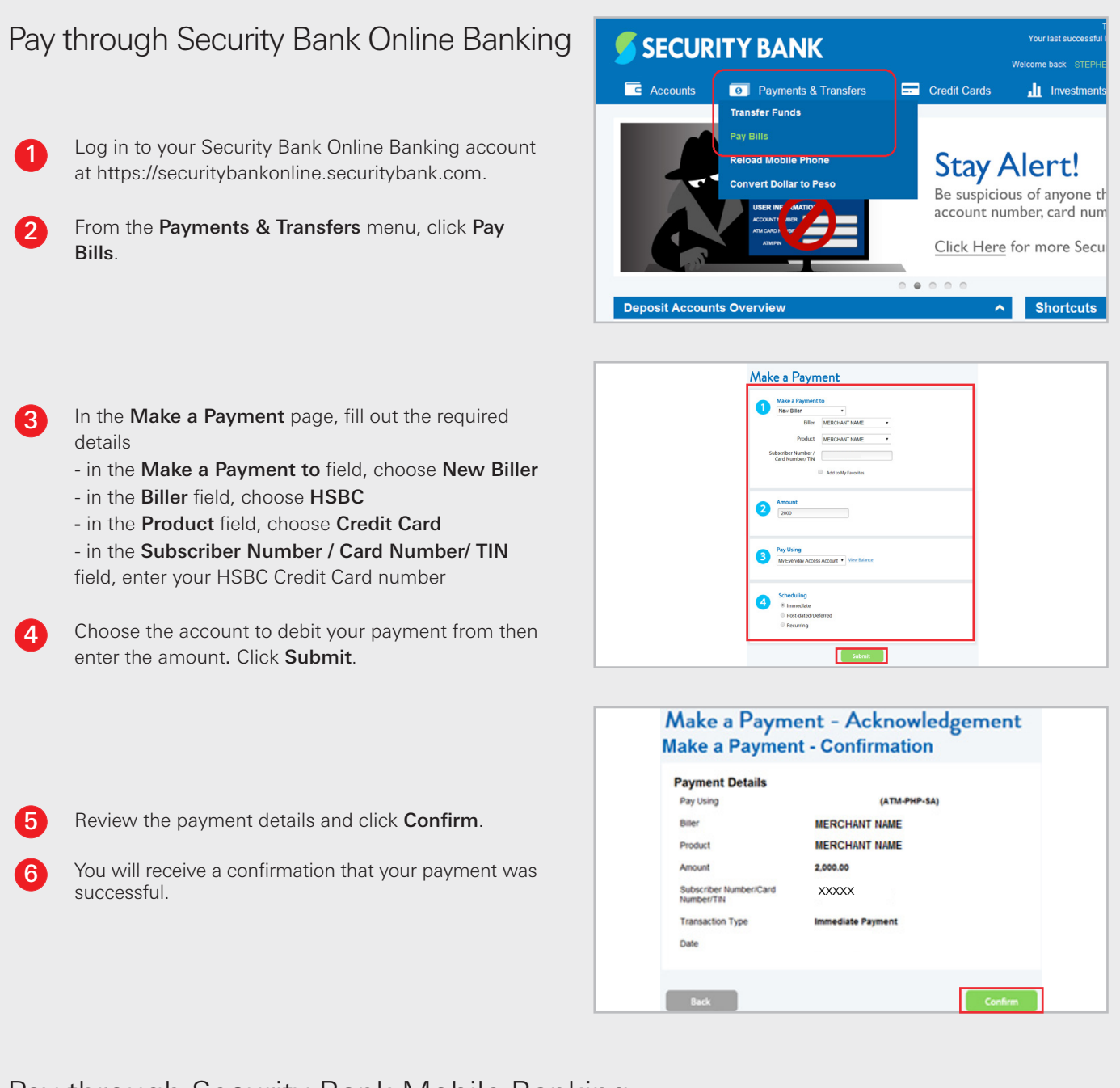

# Pay through Security Bank Mobile Banking

1

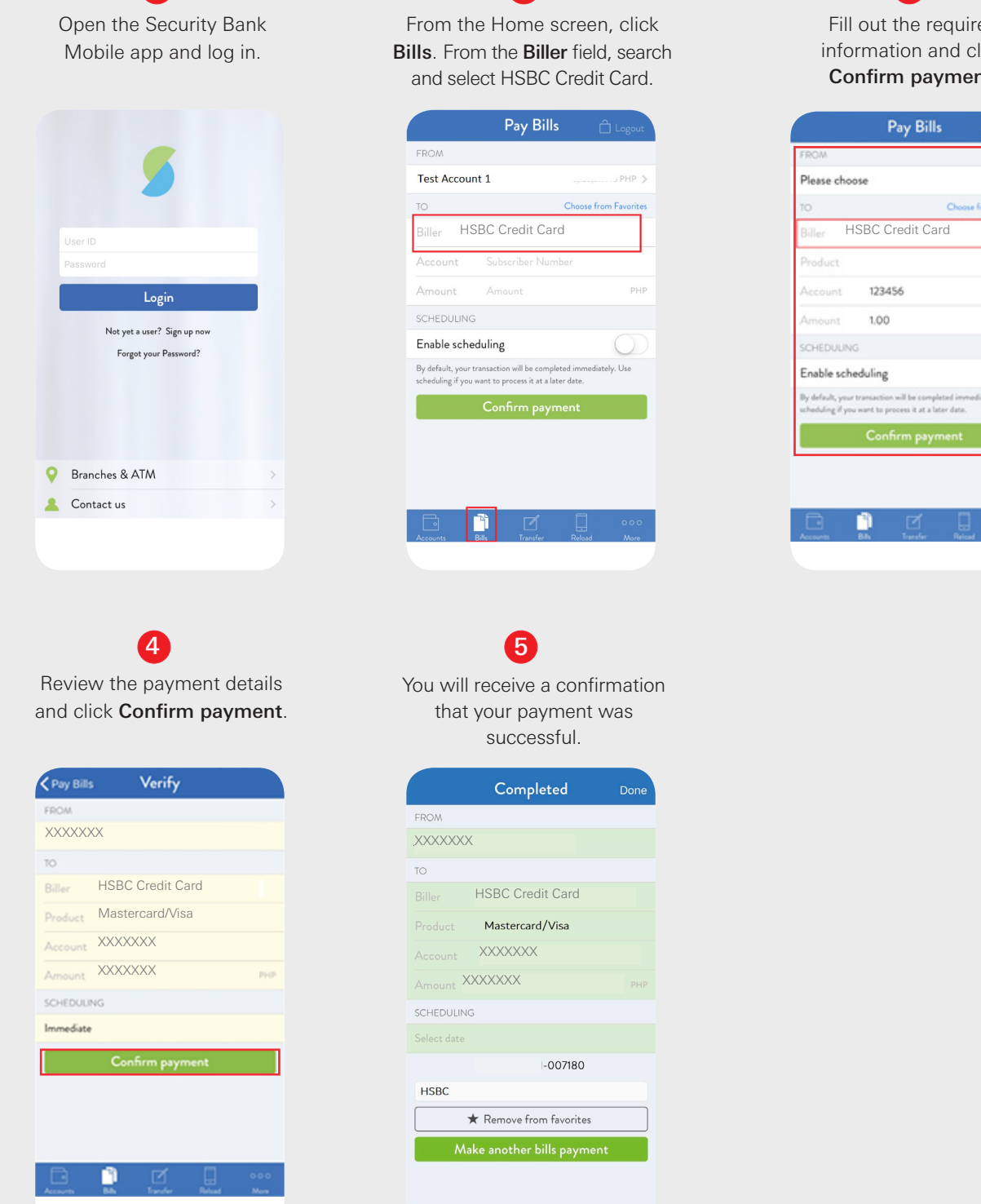

2

|            | Pay Bills       | 🗋 Logout              |
|------------|-----------------|-----------------------|
| FROM       |                 |                       |
| Test Accou | nt 1            | .,, PHP >             |
| ТО         |                 | Choose from Favorites |
| Biller HS  | SBC Credit Card |                       |
| Account    | Subscriber Numb | er                    |
| Amount     |                 | PHP                   |
| SCHEDULING | 3               |                       |
|            |                 |                       |

3 Fill out the required information and click Confirm payment.

|             | Pay Bills       | 🗋 Logout              |
|-------------|-----------------|-----------------------|
| FROM        |                 |                       |
| Please choo | ose             | >                     |
| то          | (               | Choose from Favorites |
| Biller H    | SBC Credit Card |                       |
| Product     |                 |                       |
| Account     | 123456          |                       |
| Amount      | 1.00            |                       |

ely. Use

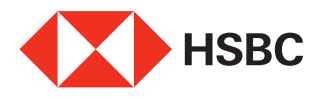

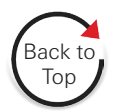

# Pay through UnionBank Online or Online App

| Pay | through UnionBank Online                                                                                                    | ● ● ● Pay Bills   Union Bank of the l                                                                                                    | rtex () x )                                                                                                    |                   | *           |       |
|-----|----------------------------------------------------------------------------------------------------|----------------------------------------------------------------------------------------------------|----------------------------------------------------------------------------------------------------|-------------------|-------------|-------|
|     |                                                                                                    | UNIONBANK                                                                                                    | PAY BILLS                                                                                                    | ۵                 | 0 0         | 8     |
| 1   | Log in to your UnionBank Online Banking account at https://online.unionbankph.com.                                                                                               | EMILIO CRUZ                                                                                                    | Pay your bills easier and faster.                                                                                                    |                   |             |       |
| 2   | From the main menu, click Pay Bills.                                                                                                    |                                                                                                    | VIEW RECENT PAYMENTS                                                                                                    | MANAGE BILLERS    |             |       |
| 3   | Click on the Select Biller button.                                                                                                    | © SETTINGS                                                                                                    | MANAGE SCHEDULED PAYMENTS                                                                                                    | BILLS PAYMENT FAQ |             |       |
|     |                                                                                                    | ●●● Pay Mis j Union Rank of<br>← → ♂ ■ Union Bank of the Ph                                                                                                    | N = X                                                                                                    |                   | *           |       |
|     |                                                                                                    | UNIONBANK                                                                                                    | PAY BILLS                                                                                                    | Δ 0               | 0           | 8     |
|     |                                                                                                    | Se Emilio Cruz                                                                                                    | Which biller do you want to pay to?                                                                                                    |                   |             |       |
|     |                                                                                                    | E DASHBOARD                                                                                                    | My Billers Favorite                                                                                                    | 86                | Biller List |       |
|     | From the <b>Biller List</b> to be search and select HSPC                                                                                                    | TRANSFER FUNDS                                                                                                    | Q Search Billera                                                                                                    |                   |             |       |
| U   | From the <b>Diller List</b> tab, search and select fisbe.                                                                                                    | BUY LOAD                                                                                                    | *                                                                                                    |                   |             |       |
|     |                                                                                                    |                                                                                                    | UNIONBANK VISA                                                                                                    |                   |             |       |
|     |                                                                                                    |                                                                                                    | 1                                                                                                    |                   |             | _     |
|     |                                                                                                    |                                                                                                    | 1PINOY<br>2                                                                                                    |                   |             |       |
|     |                                                                                                    |                                                                                                    | 2 WS BUILDING ADMINISTRATION INC                                                                                                    |                   |             |       |
| 5   | Fill out the required details including your HSBC<br>Credit Card number, amount to be paid and date.<br>Click <b>Next</b> .<br>Review the payment details and click <b>Pay</b> . | Physics (usion back of the Thail     Construction of the Thail     UNIONBANK     Description     Description     Description     Transfers Funds     Physics     Physics     Physics     Description     SETTINGS | PY PL PAYRELS Payment details below.  Account on the second details below.  Account on the second details b  |                   | •           |       |
| 7   | You will receive a confirmation that your payment was successful.                                                                                                    | Poy sits Lines lack of the PAI     POY sits Lines lack of the PAI     UNIONBANK     POY SILS     DASHBOARD     TRANSFER FUNDS     NY BILS     EV/LOAD     SETTINGS                                                | Provide the other of the other of the other of the other of the other of the other of the other of the other of the other of the other of the other of the other of the other of the other other of the other other othe |                   |             | SALES |

Pay through the UnionBank Online App Download UnionBank Online App and open an account via Appstore (IOS) or Playstore (Android).

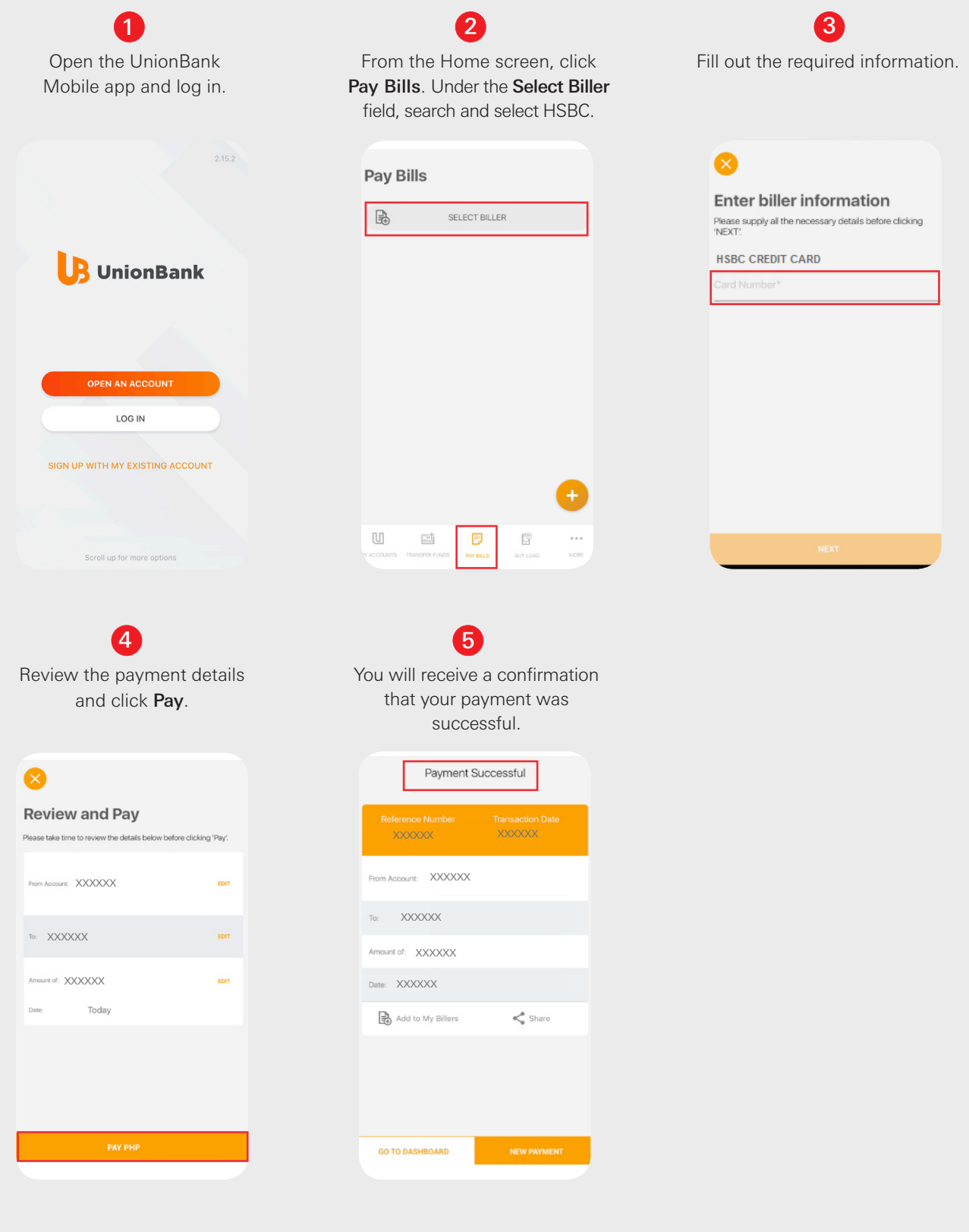